## LXI 製品スタートアップガイド

2021年10月11日 Ver.1.1

お問合せ先:アンドールシステムサポート株式会社 エンベデッドソリューション事業部 プロダクトソリューションチーム <u>pickering@andor.jp</u> https://www.andor.jp/

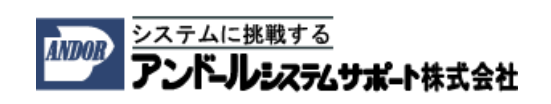

 下記の URL から General SFP をダウンロードしインストールしてください。 https://downloads.pickeringtest.info/downloads/Soft\_Front\_Panels/

| $\leftarrow$ $\rightarrow$ C C | O A http | s://downloads.pickeringtest.info/ | downloads/Soft | _Front_Panels/      | 숩                               | ⊘ ₹               | \ □       | ≡ |
|--------------------------------|----------|-----------------------------------|----------------|---------------------|---------------------------------|-------------------|-----------|---|
| pickering                      | Hom      | e Downloads Knowl                 | edgebase       |                     |                                 |                   |           | Â |
|                                | S        | oft Front Pane                    | ls             |                     |                                 |                   |           |   |
| Drivers                        |          | Link                              | Size           | Version             | Description                     |                   |           |   |
| Example Software               |          | General SFP                       | 4.67 MB        | 1.4.0.7 / 11-AUG-21 | SFP for all Pickering PXI and L | XI cards includii | ng 41-620 |   |
| Documentation                  |          | Programmable PS 48V               | 2.11 MB        | 1.1.3               | SFP Install for 41-743          |                   |           |   |
| Soft Front Panels              |          | PSU Card Test Panel               | 687.5 KB       | 2.01                | Application                     |                   |           |   |
| Archive Releases               |          | Attenuator                        | 284 KB         | 1.0                 | Programmable High Voltage A     | ttenuator 41-66   | 0/661     | ~ |

LXI 製品と PC を LAN ケーブルで接続し、電源を入れて暫くお待ちください。
 ピカリングインターフェース社の LXI 製品は、製品出荷時の状態で、DHCP→Auto IP の順で IP アドレスを自動的に獲得します。

LXI 製品に電源を入れた直後は、LXI の起動と、IP アドレスの獲得を行うために、時間が 必要ですので、暫くお待ちください。

3. Windows スタートメニューから Pickering Interfaces Ltd→General Soft Front Panel を 選択しください。 General SFP が起動します。General SFP のメニューから、Settings を選択してください。Application Settings ダイアログが開きます。

| 🕞 General SFP                                | — |          | $\times$ |
|----------------------------------------------|---|----------|----------|
| pickeringPickering Interfaces<br>General SFP |   | Version: | 1.2.6.8  |
| Settings Help                                |   |          |          |
| No LXI devices found                         |   |          |          |
| Add LAI                                      |   |          |          |

- 4. General SFP の Application settings ダイアログから、Network の設定を行います。
  - (1) Enable LXI discovery にチェックを付けてください。
  - (2) Apply ボタンをクリックし設定を反映させてください。
  - (3) OK ボタンを押して、ダイアログを閉じてください。

| 🐂 General SFP  |                                      |        |                                           |                               | <u> </u>         |
|----------------|--------------------------------------|--------|-------------------------------------------|-------------------------------|------------------|
| pickerin       | Network                              |        |                                           |                               | × rsion: 1.2.6.8 |
| Settings Help  | Enable PCI/PXI discovery             |        | Echo port:                                | 9999                          |                  |
| No LXI devices | LXI discovery timeout: [ms]          | 5000   | Network connection:                       | Default address               | ~                |
|                | Communication timeout: [ms]          | 3000   |                                           | 255.255.255.255               |                  |
|                | Cards<br>Restore to cards's defaults | Defa   | チェック<br>ault monitor state ON OFF Default | を付ける<br>monitor interval 1000 |                  |
| Refresh        | File                                 | Export | ]                                         |                               |                  |
|                | Restore defaults                     |        | Apply                                     | Cancel                        | ]<br>E           |

5. General SFP から LXI シャーシに自動的に割り振られた IP アドレスを確認できます。 液晶ディスプレイを内蔵している機種では、液晶ディスプレイに IP アドレスが表示され ます。

| 🕞 General SFP                                                                                                    | - 6 X                     |
|----------------------------------------------------------------------------------------------------|---------------------------|
| pickering LPickering Interfaces<br>General SFP                                                                                                    | Version: 1268             |
| Settings Help                                                                                                    | LXIの IP アドレス              |
| Open         40:615-021         S/N: 393274         Types: MultichannelMultiplexer         Bus: 4           Open         40:615-021         S/N: 393274         Types: MultichannelMultiplexer         Subunits: IN           Card: 40-615-021, S/N: 393274         Subunits: IN         Subunits: IN |                           |
| S/N: 393274 Serial Youn<br>TCPIP: B-B4D0:INSTR                                                                                                    | LXI モジューラシャーシに挿入された       |
| State         Settings         Resource:           List         1:MultichannelMultiplexer         2:MultichannelMultiplexer         2           Onen subunit         In/Unit         ID         Label         Size         Closure lim                                                                | PXI モジュールの操作画面を開くためのボタン   |
| Open         Output         1         MultichannelMultiplexer         20         20           Open         Output         2         2/MultichannelMultiplexer         20         20           Open         Output         3         3/MultichannelMultiplexer         20         20                   |                           |
| Open Output 4 4/Multichannel/Multiplexer 20 20                                                                                                    | モジュールの動作確認などを GUI から行えます。 |
| 操作                                                                                                    | できる項目が多いモジュールは、複数のタブから    |
| < >>                                                                                                    | 画面を切替える事ができます。            |
| Undock All Dock All Def. pos. Trim display X C                                                                                                    |                           |

6. Web ブラウザから LXI の設定を確認する

LXI 製品は、Web サーバーの機能を内蔵しており、Web ブラウザから様々な設定を行える 仕組みとなっております。Web ブラウザから LXI の設定を確認する際には、LXI に割り付 けられた IP アドレスのページを開いてください。

| LXI - Pickering Interfaces Ltd 60-1 ×       + $\leftarrow$ $\rightarrow$ $\bigcirc$ $\bigcirc$ $\bigcirc$ $\bigcirc$ | LXI                                         | のIPアドレス                                             | <ul> <li>☆ ☆ ○ 不 III =</li> <li>□ ×</li> </ul> |
|----------------------------------------------------------------------------------------------------|---------------------------------------------|-----------------------------------------------------|------------------------------------------------|
| pickering A Home LAN Configuration                                                                                   | USB Device Configuration Security Session C | ontrol Instrument Control Instrument Identification | Diagnostics Documents & Drivers Help           |
| Instrument Home Pag                                                                                                  | e LXI 製品の I                                 | AN の設定も Web フ                                       | ゙ラウザから行います                                     |
| Instrument Model                                                                                                    | 60-104-001                                  |                                                     |                                                |
| Manufacturer                                                                                                    | Pickering Interfaces Ltd.                   |                                                     |                                                |
| Serial Number                                                                                                    | L390166                                     |                                                     |                                                |
| Description                                                                                                    | Pickering 60-104-001 - L390166              |                                                     |                                                |
| Extended Functions                                                                                                   | LXI VXI-11 Discovery and Identification     |                                                     |                                                |
| LXI Version                                                                                                    | 1.5 LXI Device Specification 2016           | Kenne                                               |                                                |
| Hostname                                                                                                    | P104-L390166.local.                         |                                                     |                                                |
| MAC Address                                                                                                    | 00:0C:C6:85:38:01                           |                                                     | 8-                                             |
| TCP/IP Address                                                                                                    |                                             |                                                     |                                                |
| Firmware Revision                                                                                                    | 5.5.1                                       |                                                     |                                                |
| Device Mode                                                                                                    | Ethernet                                    |                                                     |                                                |
| Instrument Address String                                                                                            | TCPIP: III IIII IIIIIIIIIIIIIIIIIIIIIIIII   |                                                     |                                                |
| 0                                                                                                    |                                             |                                                     |                                                |
| For help and support, please visit our website at w                                                                  | ww.pickeringtest.com                        |                                                     |                                                |
| 🔳 📮 🐂 🥱 🕲 📦                                                                                                    | 🚳 💶 💿 🖪 🖸 🛊                                 | <b>M</b>                                            | ∧ 🐹 ⊄⊮ A 14:45 🔩                               |

7. LAN の設定も Web ブラウザから行えます。

Web ページの LAN Configuration から設定を変更することができます。

| LXI - Pickering Interfaces Ltd 60-11 × +                         |                                                                                                    | LAN Configuratio                                          | n                                                     | a ;     | × |
|------------------------------------------------------------------|----------------------------------------------------------------------------------------------------|-----------------------------------------------------------|-------------------------------------------------------|---------|---|
|                                                                  | ewbin/ipconfig                                                                                                    | Hostname and De                                           | escription                                            | =       | = |
| pickering ♣)/ LAN Configuration 158 Device Configuration Securit | y Session Control Instrum- and Instrument Identification Diagnost                                                                             | Hostname:                                                 | P104-L390166                                          | 104-001 | Î |
|                                                                  | Hostname and Description                                                                                                    | Description:                                              | Pickering 60-104-001 - L390166                        |         |   |
|                                                                  | Hostname: P104-L390166 Description: Pickering 60-104-001 - L390166                                                                            | Apply changes                                             |                                                       |         |   |
| Last Configuration                                               | Apply changes<br>Ethernet Network Status:                                                                                                    | Ethernet Network                                          | status:                                               | -       |   |
| LAN Configuration                                                | TCP/IP Mode: Auto-IP<br>Link speed: 1000A/bos                                                                                                 | TCP/IP Mode:                                              | Auto-IP                                               |         |   |
|                                                                  | IP Address: Subnet Mask: 255.255.0.0                                                                                                    | IP Address:                                               |                                                       |         |   |
|                                                                  | Primary DNS Server. Domain Name: N/A                                                                                                    | Subnet Mask:<br>Default Gateway:                          | 255.255.0.0                                           |         |   |
|                                                                  | Ethernet Network Settings:                                                                                                    | Primary DNS Server:                                       |                                                       |         |   |
|                                                                  | Mode sequence, at least one mode must be selected. Priority<br>strength from left to right (higher _ lower)<br>TCP/IP V DHCP V Auto-IP Manual | Domain Name:                                              | N/A                                                   |         |   |
|                                                                  | DHCP Settings:                                                                                                    | Ethernet Network                                          | Settings:                                             | _       |   |
|                                                                  | DHCP Timesul [s]: 30 Apply changes                                                                                                    | Mode sequence, at least of<br>strength from left to right | one mode must be selected. Priority<br>(higher lower) |         | 1 |
|                                                                  | Advanced IP configuration                                                                                                    | TCP/IP DHC<br>Mode:                                       | P 🗹 Auto-IP 🗌 Manual                                  |         | ~ |
|                                                                  |                                                                                                    | DHCP Settings:                                            |                                                       |         |   |
|                                                                  |                                                                                                    | DHCP Timeout [s                                           | <b>s]</b> : 30                                        |         |   |
|                                                                  |                                                                                                    | Apply changes                                             |                                                       |         |   |
|                                                                  | 4                                                                                                    | Advanced IP cont                                          | figuration                                            | · ]     |   |

8. General SFP から LXI を認識できない場合の対応方法について LXI の IP アドレスは、LXI Consortium が提供する、LXI Discovery Tool からも確認するこ とができます。

こちらのツールは、下記の URL のページからダウンロードできます。 https://lxistandard.org/Resources/LXIDiscoveryTool.aspx

| Use the connection you already know!                                                                                                    |                                                                                                    | Searc                                                                                                    | h      |
|----------------------------------------------------------------------------------------------------|----------------------------------------------------------------------------------------------------|----------------------------------------------------------------------------------------------------|--------|
|                                                                                                    | I See                                                                                                    | Login Site Map Contact U                                                                                                    | Us     |
| LAN extensions for Instrumentation About LXI >                                                                                                    | LXI Consortium > Products > Specifications >                                                                                                    | Resources > Events/Meetings > News                                                                                                    | •      |
|                                                                                                    |                                                                                                    |                                                                                                    |        |
| The LXI Discovery Tool discovers LXI Devices<br>The tool can discover LXI Devices, because it                                                                                                    | on your LAN subnet, the place where your comput<br>understands the services and protocols required b                                                                                                    | er and LXI Device can —see each other.<br>y the LXI specification.                                                                                                  |        |
| Since programming LXI Devices typically req<br>may already have Agilent, National Instrume<br>packages already includes a discovery and co<br>associated discovery and configuration tools.<br>learn more. | uires the VISA Library (Virtual Instrument Software<br>nts, or Tektronix VISA I/O Library installed on your<br>nffiguration tool. Agilent Connection Expert, NI MAX<br>Refer to their Help documentation for more inform | Architecture) for communication, you<br>computer. If so, each of those software<br>c, and TekVISA Configuration are the<br>ation on your particular installation to |        |
| For the purposes of these guides, the LXI Dis<br>Device. It will not interfere with the VISA Lib                                                                                                    | covery Tool provides the only tool needed to discov<br>rary software you may already have installed.                                                                                                    | er and communicate with your LXI                                                                                                    |        |
| LXI Devices conformant to LXI Standard Vers<br>required for the LXI Discovery Tool to execut<br>recommended you install the Bonjour softwa<br>implemented on LXI Devices since 2008.                       | ion 1.3 (2008) and later are required to support th<br>e properly, since there are other discovery mechani<br>re. The mDNS service provides a very fast method                                                           | e mDNS service. Although mDNS is not<br>isms required by LXI Devices, it is<br>of LXI Device discovery and is                                                       |        |
| Download the Apple Bonjour Printer Services<br>link on that page to the latest version of the<br>of the LXI Discovery Tool.                                                                                | installation file from the Apple Web site at AppleB<br>Bonjour Print Service for Windows. Please use vers                                                                                                    | onjourPrintServices. There will be a<br>ion v2.0.2 and later for proper operation                                                                                   |        |
| To view/download the LXI Discovery To                                                                                                    | ol Installation Guide (May 5, 2013), <u>click here</u> .                                                                                                    |                                                                                                    |        |
| To download the LXI Discovery Tool (57                                                                                                    | MB click here.                                                                                                    | こからダウンロー                                                                                                    | -ドできます |
| Convrint © 2021 The LXI Consortium. All rights reserved.                                                                                                    | LXI is the registered trademark of the LXI Consortium.                                                                                                    | Privacy Policy Site Map Contact U                                                                                                    |        |

9. LXI Discovery Tool を起動し Search ボタンをクリックしてください。 PC にネットワーク経由で接続されている LXI 機器の IP アドレスが検出されます。

| LXI Discovery Tool                                                        | - 🗆 X                                                                                           |     |
|---------------------------------------------------------------------------|-------------------------------------------------------------------------------------------------|-----|
| File Settings                                                             | LXI Discovery Tool このボタンをクリックしてくだ                                                               | さい。 |
| LAN eXtensions for Instrumentation                                        | Search Q                                                                                        |     |
| IP Address Instrument Des<br>Pickering Interfaces<br>IP アドレスをク<br>その IP ア | cription<br>5. Ltd.60-100-001 (60-901-001).L400027.1239<br>アリックすると、Web ブラウザから<br>ドレスのページが開かれます。 |     |
| < Guides for using LXI                                                    | ><br>Open Web Page ₽                                                                            |     |

10. General SFP を手動で特手の IP アドレスに関連付けることもできます。

(1) -- Enter IP here – 関連付けたい、IP アドレスを入力してください。

| Pickering Interfaces<br>General SFP<br>Version: 1.2<br>Settings Help<br>(1) IP アドレスを入力<br>(2) クリック<br>Refresh enter IP here Add LXI | 🛜 General SFP –                                                                   |          | $\times$ |
|----------------------------------------------------------------------------------------------------|-----------------------------------------------------------------------------------|----------|----------|
| Settings Help<br>No LXI devices found<br>(1)IPアドレスを入力<br>(2) クリック<br>Refresh enter IP here Add LXI                                  | pickering Pickering Interfaces<br>General SFP                                     | Version: | 1.2.6.8  |
| No LXI devices found<br>(1)IPアドレスを入力<br>(2) クリック<br>Refresh enter IP here Add LXI                                                   | Settings Help                                                                     |          |          |
|                                                                                                    | No LXI devices found<br>(1)IPアドレスを入力<br>(2) クリック<br>Refresh enter IP here Add LXI |          |          |

(2) Add LXI ボタンをクリックしてください。

11. 接続に使用する LAN ケーブルに関する注意事項

PC と LXI 製品間の接続に使用する LAN ケーブルの種類と接続を確認してください。 Auto MDI/MDI-X に対応していない製品の場合には、利用する LAN ケーブルの種類 に注意が必要です。

- PC と LXI シャーシを直接接続する場合:ストレートタイプ
- HUB を介して接続する場合: クロスタイプ

また、LAN ケーブルがコネクタの奥まで刺さっている事を確認してください。 LAN モジューラジャックに LED が内蔵されている場合は、LED の点滅状態から、接 続を確認する事もできます。

- 12. LXI 機器本体と電源ケーブルや AC アダプタの接続が緩んでいないことを確認してく ださい。
- 13. 電源スイッチについて
   機器によっては、電源スイッチが筐体の前後に2つ実装されており、両方のスイッチ
   を ON にしないと電源が入らない仕様のものが存在します。
   機器の電源ケーブル及びスイッチを確認してください。
- 14. 機器内蔵のステータス表示および取扱い説明書をご確認ください。

以上